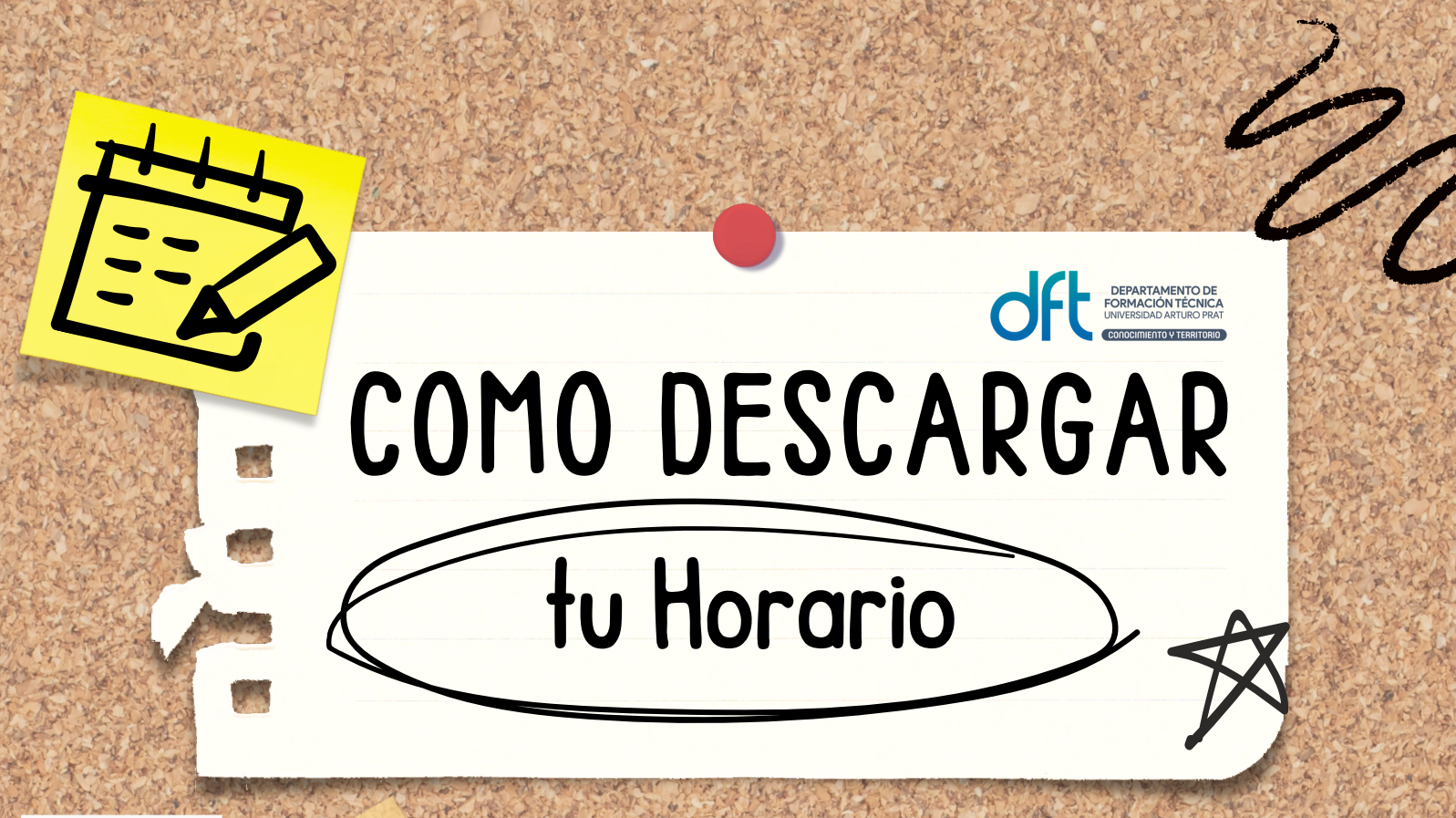

## En Campus UNAP

Desde un computador o celular debes hacer click en VER TODO

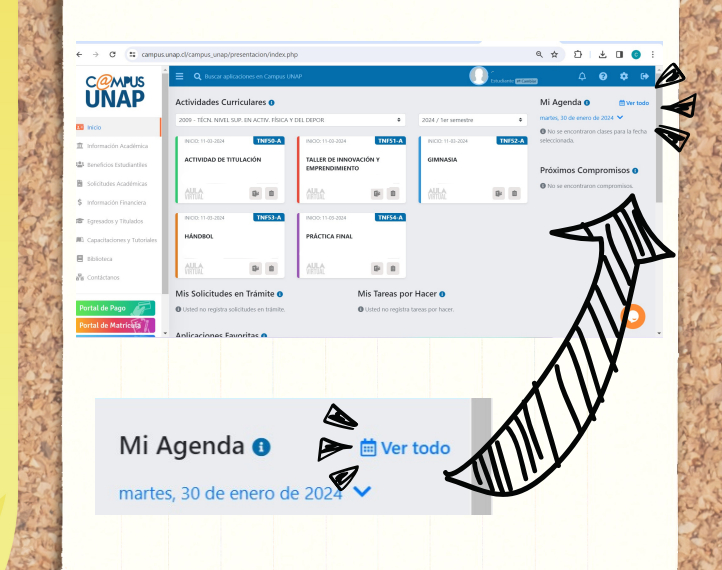

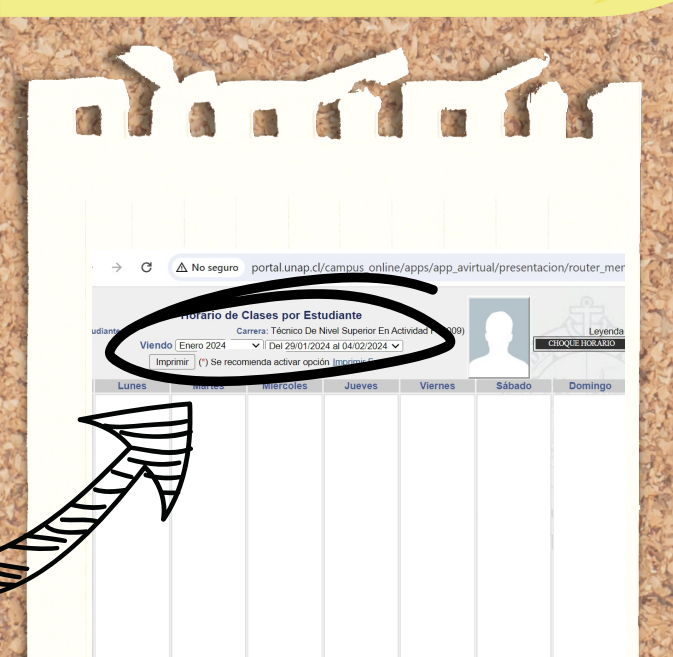

## No olvides el siguiente paso:

Para cargar el horario debes CAMBIAR el MES y la FECHA correspondiente al periodo académico en curso.

> Horario de Clases por Estudiante , Carrera: Técnico De Nivel Superior En Actividad F (2009)

mprimir (\*) Se recomienda activar opción Imprimir Fondo

## 3 Ya puedes obtener tu Horario!!

Un vez cambiado el periodo académico, se reflejará inmediatamente el horario de clases

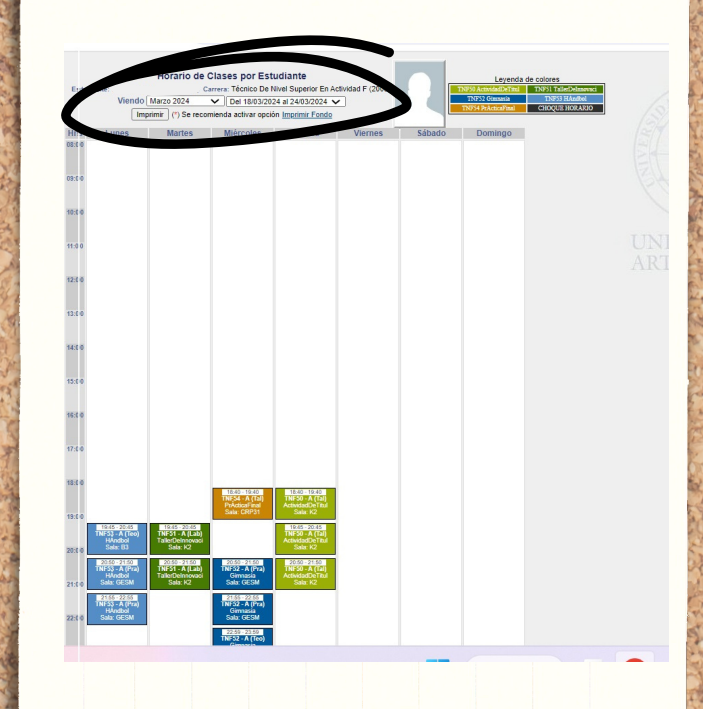